# Processing Do Not Call (DNC) Requests in eRAD

Last Modified on 06/09/2025 5:00 pm EDT

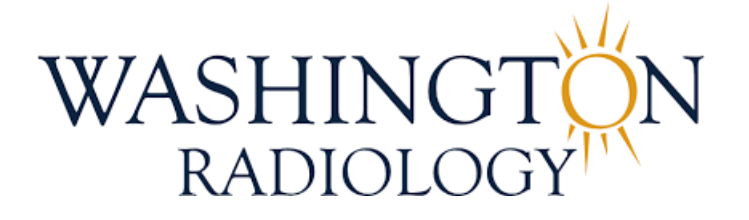

# Processing Do Not Call (DNC) Requests in eRAD

Purpose: When a patient requests to be placed on the Do Not Call (DNC) list, it is important to follow all required steps to ensure their request is properly documented and honored.

Step 1: Open the Patient's Folder

- Use the patient search function in eRAD to locate and open the correct Patient Folder.
- From the Patient Folder, click the "Edit Patient" icon (person with a pencil).

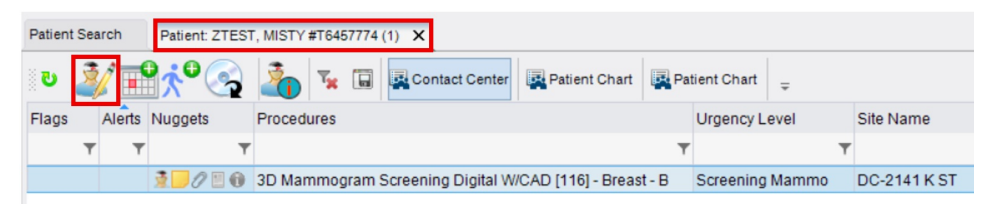

## Step 2: Update the Patient Tab

- 1. Address:
  - Cut the existing address from the "Address 1" field and paste it into "Address 2"
  - In the "Address 1" field, type:
    - DNC [Insert reason if provided, e.g., PT MOVED, INS IS OON, etc.]
- 2. Phone & Email:
  - Delete all phone numbers listed.
  - Delete all email addresses listed.

Example:

#### BEFORE:

| I | Primary Address | Preferences                         |                    |                             |              |                                |                                   |   |
|---|-----------------|-------------------------------------|--------------------|-----------------------------|--------------|--------------------------------|-----------------------------------|---|
| Γ | Address 1       | 1234 FAKE ST                        | Phone (in order of | preference)                 |              | Email (in order of preference) |                                   |   |
|   | Address 2       |                                     | Description        | Phone                       | Cell?        | 1                              | Email                             | 1 |
|   | City            | Washington                          | Mobile             | (123) 999-5555              | $\checkmark$ | ↓                              | STEPHANIE.JOHNSON2@SOLISMAMMO.COM | ↓ |
|   | State           | Washington D.C. 👻                   | Alternate          |                             |              | Ð                              | Click here to add a new row       | Ð |
|   | County          | ict of Columbia (Washington D.C.) 🔻 |                    | Click here to add a new row |              |                                |                                   |   |
|   | Zip             | 20002                               |                    |                             |              |                                |                                   |   |
|   | Country         | US                                  |                    |                             |              | ×                              |                                   | × |

AFTER:

| Primary Address | Preferences                         |                      |                           |              |   |                                |   |
|-----------------|-------------------------------------|----------------------|---------------------------|--------------|---|--------------------------------|---|
| Address 1       | DNC - PT MOVED                      | Phone (in order of p | reference)                |              |   | Email (in order of preference) |   |
| Address 2       | 1234 FAKE ST                        | Description          | Phone                     | Cell?        | Ť | Email                          | Ť |
| City            | Washington                          | Alternate            |                           |              | t | Click here to add a new row    | ↓ |
| State           | Washington D.C. 👻                   | Mobile               |                           | $\checkmark$ | Ð |                                | Ð |
| County          | ict of Columbia (Washington D.C.) 🔻 | CI                   | ick here to add a new row |              |   |                                |   |
| Zip             | 20002                               |                      |                           |              |   |                                |   |
| Country         | US                                  |                      |                           |              | × |                                | × |
|                 |                                     |                      |                           |              |   |                                |   |

# 3. Click [Save]

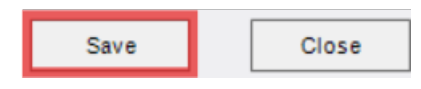

## Step 3: Add a Patient Alert

1. While still in the Patient Folder, click the "Patient Alerts" icon (person with an exclamation point).

| Patient | Patient Search       |   | Patient: ZTEST | F, MISTY # | #T645      | 7774 ( | (1) 🗙   |              |       |               |       |             |           |   |              |
|---------|----------------------|---|----------------|------------|------------|--------|---------|--------------|-------|---------------|-------|-------------|-----------|---|--------------|
| ្រ      | Ż                    | / | <b>€</b> ∾     | 2          | T          |        | Co      | intact Cente | r 🖳   | Patient Chart | 💌 Pa  | tient Chart | Ŧ         |   |              |
| Flags   | Flags Alerts Nuggets |   |                |            | Procedures |        |         |              |       | Urgency Level |       |             | Site Name |   |              |
|         | Ŧ                    | Ŧ | T              |            |            |        |         |              |       |               | Ŧ     |             |           | ٣ |              |
|         |                      |   | 1000           | 3D Man     | nmog       | ram S  | Screeni | ing Digital  | W/CAD | [116] - Breas | t - B | Screening   | Mammo     |   | DC-2141 K ST |
|         |                      |   |                |            |            |        |         |              |       |               |       |             |           |   |              |

2. In the pop-up window, check the box next to "Do Not Contact".

| € Pa    | atie | int Alerts                                     |         |       |   | - |       | × |
|---------|------|------------------------------------------------|---------|-------|---|---|-------|---|
| Searc   | :h a | lerts                                          |         |       |   |   |       |   |
| Patient | t Al | erts                                           |         |       |   |   |       |   |
| Ico     | on   | Description                                    | Level   | Notes |   |   |       | - |
|         | in.  | Assistance Required                            | Patient |       |   |   |       |   |
| 1       | į۶   | Bilateral Mastectomy-NO FOLLOW UP              | Patient |       |   |   |       |   |
|         | 1    | Breast Implants                                | Patient |       |   |   |       |   |
|         | 2    | Dense Breast                                   | Patient |       |   |   |       |   |
| ✓ 🤅     | 9    | Do Not Contact                                 | Patient |       |   |   |       |   |
| N       | ŝ    | Fall Risk                                      | Patient |       |   |   |       |   |
|         | 7    | Hearing/Visually Impaired                      | Patient |       |   |   |       |   |
|         |      | Mammo+Heart Paid                               | Patient |       |   |   |       |   |
|         | 9    | MEDICAL DEVICE                                 | Patient |       |   |   |       |   |
|         | 5    | Owe Balance                                    | Patient |       |   |   |       |   |
|         | 9    | PATIENT DISMISSED-DO NOT CONTACT               | Patient |       |   |   |       |   |
|         |      | Patient has opted in to Mammo+Heart previously | Patient |       |   |   |       |   |
|         | D    | RISK - CONTACT RISK MANAGEMENT AT CO           | Patient |       |   |   |       |   |
|         |      | Unilateral Mastectomy                          | Patient |       |   |   |       | Ŧ |
|         |      |                                                |         |       |   |   |       | • |
| Patient | t N  | otes                                           |         |       |   |   |       |   |
| 06-09-  | 202  | 25 stephanie.johnson2 -                        |         |       |   |   |       |   |
|         |      |                                                |         |       |   |   |       |   |
|         |      |                                                |         |       |   |   |       |   |
|         |      |                                                |         |       |   |   |       |   |
|         |      |                                                |         |       |   |   |       |   |
|         |      |                                                |         |       |   | _ |       | - |
|         |      |                                                |         | C     | ĸ | 0 | ancel |   |

3. Click **[OK]** to save the alert.

| ОК | Cancel |
|----|--------|
|----|--------|

## EDITED: 06/09/2025